## Configurazione di una pianificazione del firewall per RV110W

## Obiettivi

Èpossibile creare una pianificazione firewall per applicare il firewall in determinati giorni e orari.

Lo scopo di questo documento è quello di mostrare come aggiungere una pianificazione firewall sull'RV110W.

## Dispositivi interessati

RV110W

## **Pianificazione firewall**

Passaggio 1. Nella GUI, scegliere **Firewall > Gestione programmazione**. Viene visualizzata la pagina *Gestione pianificazione*:

| Schedules Table |                   |        |            |          |  |
|-----------------|-------------------|--------|------------|----------|--|
|                 | Name              | Days   | Start Time | End Time |  |
|                 | No data to displa | iy     |            |          |  |
| Add Row Edit    |                   | Delete |            |          |  |

Passaggio 2. Fare clic su **Aggiungi riga** per aggiungere una nuova programmazione. Viene visualizzata la finestra *Aggiungi/Modifica programmazioni*:

| Add/Edit Schedules                                                                      |                              |  |  |  |  |
|-----------------------------------------------------------------------------------------|------------------------------|--|--|--|--|
| Add/Edit Schedules Configuration                                                        |                              |  |  |  |  |
| Name:                                                                                   |                              |  |  |  |  |
| Scheduled Days                                                                          |                              |  |  |  |  |
| Do you want this schedule to be active on all days or specific days?                    |                              |  |  |  |  |
|                                                                                         | All Days                     |  |  |  |  |
| Monday:                                                                                 |                              |  |  |  |  |
| Tuesday:                                                                                |                              |  |  |  |  |
| Wednesday:                                                                              |                              |  |  |  |  |
| Thursday:                                                                               |                              |  |  |  |  |
| Friday:                                                                                 |                              |  |  |  |  |
| Saturday:                                                                               |                              |  |  |  |  |
| Sunday:                                                                                 |                              |  |  |  |  |
| Scheduled Time of Day                                                                   |                              |  |  |  |  |
| Do you want this schedule to be active on all days or at specific times during the day? |                              |  |  |  |  |
|                                                                                         | All Times                    |  |  |  |  |
| Start time:                                                                             | 12 - Hours 00 - Minutes AM - |  |  |  |  |
| End time:                                                                               | 12 - Hours 00 - Minutes AM - |  |  |  |  |

Passaggio 3. Inserire un nome per il programma nel campo Nome.

Passaggio 4. Scegliere i giorni da applicare al nuovo programma.

·Tutti i giorni: la pianificazione verrà applicata ogni giorno.

·Giorni specifici - La pianificazione verrà applicata solo ai giorni controllati di seguito.

Passaggio 5. Scegliere gli orari di applicazione del nuovo programma.

·Tutti gli orari: la pianificazione verrà applicata per tutto il giorno.

·Orari specifici: la pianificazione verrà applicata solo agli orari specificati di seguito negli elenchi a discesa *Ora inizio* e *Ora fine*.

Passaggio 6. Fare clic su Salva.